# **SMARTWATCH M18 R084**

# 1 – Description:

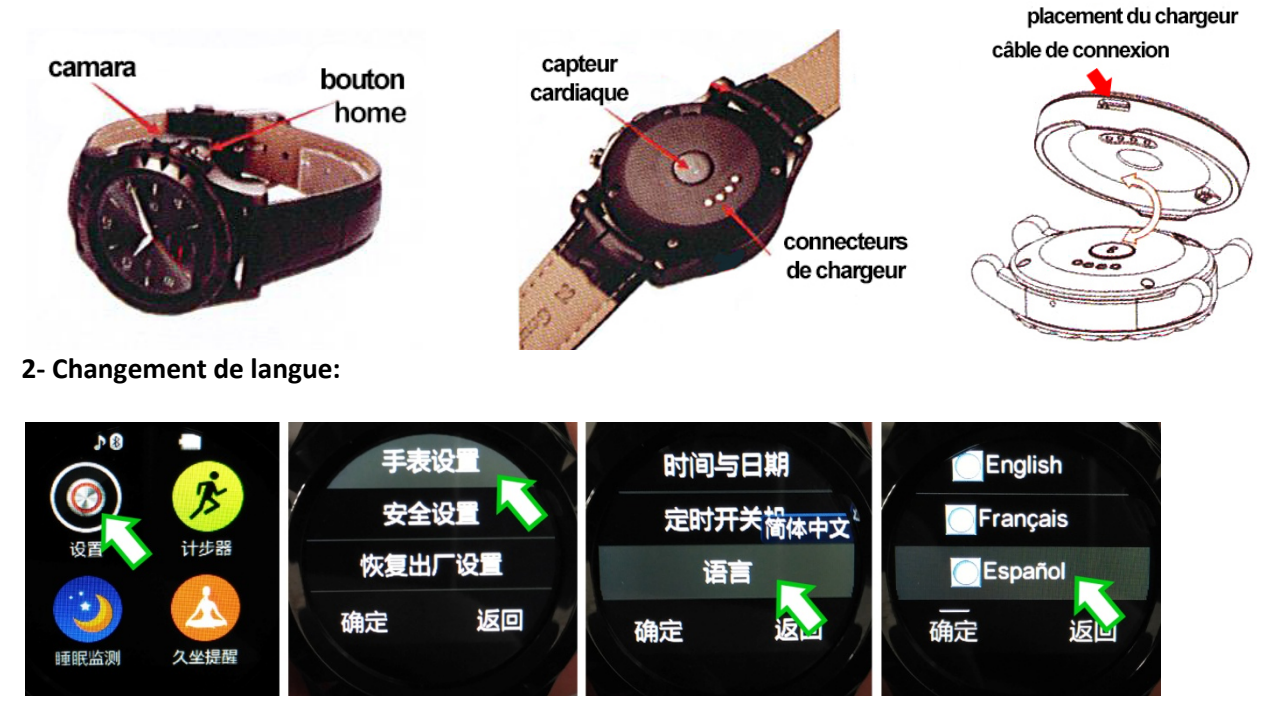

## **3- Fonction:**

.Bluetooth: marquage Bluetooth, synchronisation des contacts, journal des appels, bluetooth mp3, déclenchement à distance un appareil photo.

. Notifications: SMS, WeChat, facebook, WhatsApp, etc.

.Autres: Bracelet interchangeable, salle, économie d'énergie, anti perdue, rappel de tâche, alarme, calendrier, thermomètre, moniteur cardiaque, contrôle Smartphone, pas de marque, vidéo, chronomètre, etc.

## 4-Opération:

#### . Fattorini:

-Accueil: Impulsion longue: allumer et éteindre l'appareil. Avec une brève impulsion, sera de retour à l'écran principal; en appuyant sur l'écran éteint à nouveau. Avec l'affichage en mode veille, avec une courte impulsion, l'horloge affichera. -abandons Déposez le doigt sur l'écran pour naviguer entre les différentes pages de menu.

## 5- Configuration:

- 1. Paramètres du téléphone:
  - -Maintenant Et date
  - Commutateur de programmes: pour marquer le temps on / off automatiquement
  - -Language
  - -Preferenza De langue d'écriture
  - -méthodes Entrée Favorite
  - -Commande De widgets: alarme / reproductor audio
  - -Fond d'écran de l'écran: -Screen

-Options de capteur de mouvement: -Mouvement

-Lighting Écran: le temps et l'intensité

Lecteur d'alarme / audio: widget de -Orden De

- 2. Configuration de la sécurité
- 3. Rétablir la configuration: restaure les paramètres d'usine.

# 6 - Connexion bluetooth:

- 1. Allumez le Bluetotth l'esprit et assurez-vous que votre appareil peut être demandé.
- 2. Désigner par défaut: S2, il peut être modifié.
- 3. Allumez le Bluetotth enflammer l'ambiance dans son Smartphone essayer ce smartwatch.
- 4. Une fois essayé, sélectionnez-le et choisissez de vous connecter à jumeler les deux appareils. Lorsque son smartphone les alertes d'appariement, choisissez "si.

# 7 - Notifications et l'application:

1. Scarichi et installer l'application "Mediatek Smart Device" dans votre Smartphone.

 Si vous avez un Smartphone Android, peut scannerizare le code QR situé dans le menu de l'horloge "réponse rapide." (Pour télécharger les cercles de lecture ScanLife QR Code dans Google Pla. Dans sa montre, ouvrez le menu "Bluetooth" et choisissez "Connect". Une fois connecté, entrez "rechercher un nouvel appareil" et réaliser la recherche. Lorsque vous lui trouvez smartphone, sélectionnez-le et appuyez sur "appairage." pour afficher les notifications, vous devez autoriser l'accès aux notifications d'application Mediatek SmartDevice dans sa cellule,
Ouvrez l'application, et essayer son appareil en appuyant sur "Trouver Device", le nom de la SmartWatch est "S2". Une fois connecté, vous pouvez choisir les notifications qui sont affichées entrant dans le menu «Notifications» de l'application.

## 8 - Précautions:

Ne pas désarmer le smartwatch pour son compte.

- -Le Code de sécurité de son smartwatch est: 1122
- -Ne Pas mouiller l'appareil.
- -Ne Pas exposer à la poussière ou le tabagisme excessif.
- -Ne Pas exposer à une lumière directe du soleil pendant une période prolongée.

-Ne Pas jeter au feu ou exposer à une chaleur intense, la batterie pourrait exploiter.

-Prise de vue en -Chaque, ralladura, tentative de forcer ou de démonter l'appareil perdra sa garantie.